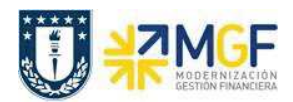

## 7.2 Orden Real/Plan/Comprometido (S\_ALR\_87012999)

| Actividad     |     |    | Visualizar información financiera de la orden (Orden: real/Plan/Comprometido) |
|---------------|-----|----|-------------------------------------------------------------------------------|
| Transacciones | SAP | S4 | S_ALR_ 87012999                                                               |
| HANA          |     |    |                                                                               |

Esta transacción permite visualizar que costos se encuentran liquidados, además de la planificación, el comprometido, el gasto real y el disponible de una orden.

Para iniciar la consulta en la transacción S\_ALR\_8701299, existen dos alternativas:

- Menú SAP → Finanzas → Controlling → Ordenes CO → Sistema info → Informes de Ordenes CO → Comparaciones plan/real → Ratios Adicionales → S\_ALR\_87012999 – Ordenes: Real/Plan/Comprometido.
- Ingresar directamente el código de la transacción en el área de ingreso.

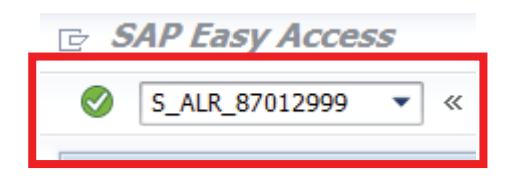

Desplegándose la siguiente pantalla:

| Orden: Real/Plan/Cor     | mprometido: Selec | ciona | nr |         |
|--------------------------|-------------------|-------|----|---------|
| Fuente de datos          |                   |       |    |         |
| Selección de valores     |                   |       |    |         |
| Sociedad CO              | UDEC              |       |    |         |
| Ejercicio                | 2019              |       |    |         |
| De período               | 1                 |       |    |         |
| A período                | 12                |       |    |         |
| Versión de planificación | 0                 |       |    |         |
| Selección grupos         |                   |       |    |         |
| Grupo de órdenes         |                   |       |    |         |
| o valor(es)              |                   | а     |    |         |
| Grupo de clases de coste |                   |       |    |         |
| o valor(es)              |                   | а     |    | <b></b> |
|                          |                   |       |    |         |

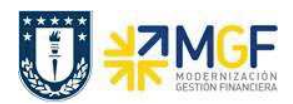

Los parámetros de selección para ingresar al reporte son los siguientes:

| Campo                              | Descripción                                                                                                    |
|------------------------------------|----------------------------------------------------------------------------------------------------|
| Sociedad CO                        | Unidad Organizacional para la Contabilidad de Costos (UdeC)                                                                                                    |
| Ejercicio                          | Año del período de ejecución.                                                                                                    |
| De período<br>A período            | Corresponde al mes o meses calendario que se quieran consultar.                                                                                                    |
| Versión de<br>planificación        | Dentro de una sociedad CO existe una versión real y plan (Siempre debemos ingresar versión 0).                                                                                                    |
| Grupo de<br>Órdenes                | Agrupación de órdenes, en el caso de que posea una agrupación previamente creada. (Anexo 8)                                                                                                    |
| Orden (o<br>valor(es))             | Clave que identifica una orden interna de forma unívoca, en este lugar se<br>ingresan la o las órdenes que desea consultar, en el caso de que sea más de<br>una orden y su numeración sea correlativa, se debe ingresar en los campos de-<br>hasta.                                                                   |
| Grupo de<br>clases de coste        | Se trata de una agrupación de Clases de Costos, en el caso de que se posea alguna previamente creada.                                                                                                    |
| Clases de<br>costo<br>(valor(es)): | Son posiciones de plan de cuentas relevantes para el cálculo de costos. Se<br>emplean para registrar todos los costos en la totalidad del sistema de cálculo<br>de costos. Para el caso de ingresar más de una clase de costo, se trabaja de<br>igual manera que la descrita anteriormente en el caso de las órdenes. |

Por lo tanto, los campos obligatorios a registrar en la pantalla de inicio son:

| Orden: Real/Plan/Co                     | omprometido: Sel | leccionar |  |
|-----------------------------------------|------------------|-----------|--|
| Fuente de datos                         |                  |           |  |
| Selección de valores                    |                  |           |  |
| Sociedad CO                             | UDEC             |           |  |
| Ejercicio                               | 2019             |           |  |
| De período                              | 1                |           |  |
| A período                               | 12               |           |  |
| Ver <mark>s</mark> ión de planificación | 0                |           |  |
| Selección grupos                        |                  |           |  |
| Grupo de órdenes                        |                  |           |  |
| o valor(es)                             | 50000000223      | ] a       |  |
| Grupo de clases de coste                | -                |           |  |
| o valor(es)                             |                  | a         |  |

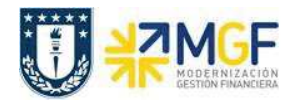

Cuando se deban ingresar órdenes individuales (con numeración no correlativa) se debe realizar a través de la selección múltiple.

| 🖉 💽 🔹 «                  | 🕒 I 🗟 😪 I 🖴 🖞 🖑 I O O D D D I 👼 🔂 😡 I |
|--------------------------|---------------------------------------|
| Orden: Real/Plan/Cor     | prometido: Seleccionar                |
| le fuente de datos       |                                       |
| Selección de valores     |                                       |
| Sociedad CO              | UDEC                                  |
| Ejercicio                | 2019                                  |
| De período               | 1                                     |
| A período                | 12                                    |
| Versión de planificación | 0                                     |
| Selección grupos         |                                       |
| Grupo de órdenes         |                                       |
| o valor(es)              | a 🕑                                   |
| Grupo de clases de coste |                                       |
| o valor(es)              | a 🔗                                   |

Se desplegará la siguiente pantalla, donde se puede digitar una a una las órdenes (1) o pegar

desde otro archivo (Excel, Word, etc.) presionando upload de portapapeles . (2) por último

y una vez cargada la información a consultar se presiona ejecutar (3), lo que nos llevará de regreso a la pantalla anterior donde se deberá apretar ejecutar para que se despliegue el reporte.

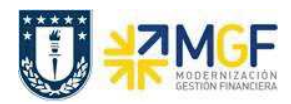

| ট Selección múltiple para o valor(es)                                                                                                    |                                  | × |
|----------------------------------------------------------------------------------------------------|----------------------------------|---|
| Seleccionar valores ind. Seleccionar intervalos                                                                                                    |                                  |   |
| Image: Second second second |                                  |   |
| 3                                                                                                    | 2                                |   |
|                                                                                                    | 🛛 🖌 🔂 🔂 🗊 🗓 Selección múltiple 🃭 |   |

Una vez ingresado los valores, puede ejecutar la consulta:

| Orden: Real/Plan/Co      | mprometido: Selec | ciona | r |  |
|--------------------------|-------------------|-------|---|--|
| 🚱 Fuente de datos        |                   |       |   |  |
| Selección de valores     |                   |       |   |  |
| Sociedad CO              | UDEC              |       |   |  |
| Ejercicio                | 2019              |       |   |  |
| De período               | 1                 |       |   |  |
| A período                | 12                |       |   |  |
| Versión de planificación | 0                 |       |   |  |
| Selección grupos         |                   |       |   |  |
| Grupo de órdenes         |                   |       |   |  |
| o valor(es)              | 60000000162       | а     |   |  |
| Grupo de clases de coste |                   |       |   |  |
| o valor(es)              |                   | а     |   |  |

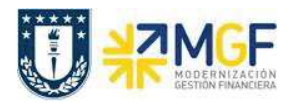

Si la o las órdenes no tienen ningún tipo de imputación aparecerá el siguiente mensaje que indica que para las órdenes no existen datos, por lo tanto, no se puede generar el reporte.

> El informe no contiene datos. Verifique el log de selección.

Si la o las órdenes contienen datos, el reporte se verá en una pantalla como la siguiente:

| formes         |      | ]r                                                                                   |                  |               |          |         |            |
|----------------|------|--------------------------------------------------------------------------------------|------------------|---------------|----------|---------|------------|
| Ord            |      | Orden: Real/Plan/Comprometido                                                        | Status: 15.10.   | 2019 00:28:15 |          | Pág     | ina: 2 / 4 |
| Ord            |      | Orden/grupo         60000000162 SE           Periodo del informe         1 - 12 2019 | MINARIO PRUEBA 2 | 6092019       |          |         |            |
|                |      | Clases de coste                                                                      | Real             | Compromet.    | Asignado | Plan    | Disponible |
|                |      | 4111400100 Servicios al Personal                                                     | 23.500           |               | 23.500   | 100.000 | 76.500     |
|                |      | 4112100100 Gto Serv Docencia                                                         |                  | 5.000         | 5.000    | 50.000  | 45.000     |
|                |      | 4116400300 Gto.Arriendo vehic.                                                       |                  | 1201224       |          | 5.000   | 5.000      |
|                |      | 4117100100 Gto Eq.acc/herr.men                                                       |                  | 3.570         | 3.570    | 5.000   | 1.430      |
|                | ē    | * Costes                                                                             | 23.500           | 8.570         | 32.070   | 160.000 | 127.930    |
| 20<br>10<br>10 |      | 4111400100 Servicios al Personal                                                     | 23.500-          |               | 23.500-  |         | 23.500     |
|                | Či – | Costes liquidados                                                                    | 23.500-          |               | 23.500-  |         | 23.500     |
|                |      |                                                                                      |                  |               |          |         |            |

En este caso se puede apreciar que los costos liquidados (costos que están reflejados en el CECO) son \$23.500 y que aún están pendientes de liquidación \$8.570.

Este reporte muestra de manera predeterminada las columnas que se ven en la imagen, en donde las principales son:

- a. **Clases de costo**: esta columna muestra las clases de costo que tengan algún tipo de imputación asociada a la orden, puede ser plan, real o un compromiso.
- b. **Real:** esta columna muestra la imputación real realizada en la clase de costo en el período indicado.
- c. Comprometido: identifica los costos de los materiales y servicios solicitados y encargados que se producirán en el futuro. El comprometido reserva fondos que se convertirán en un gasto real en el futuro.
- d. Asignado: Real más el comprometido.

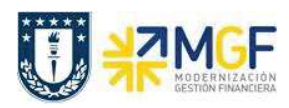

- e. Plan: esta columna muestra el presupuesto por clase de costo en el período indicado.
- f. **Disponible:** Indica el presupuesto restante de cada clase de costo, es decir el plan menos el real y menos el comprometido.

Una vez obtenido el reporte, es posible visualizarlo en formato tabla, para esto debe posicionarse en la cabecera de la columna en base a la cual desea construir el informe a visualizar.

| Orden: Real/Plan/Comprometido                                 | Status: 15.10.        | 2019 00:28:15 |          | Pág     | jina: 2 / 4 |
|---------------------------------------------------------------|-----------------------|---------------|----------|---------|-------------|
| Orden/grupo 60000000162 SE<br>Período del informe 1 - 12 2019 | EMINARIO PRUEBA 2     | 6092019       |          |         |             |
| Clases de coste                                               | Real                  | Compromet.    | Asignado | Plan    | Disponible  |
| 4111400100 Servicios al Personal                              | 23.500                |               | 23,500   | 100.000 | 76.500      |
| 4112100100 Gto Serv Docencia                                  | 51 (2. 26 m) (2. 7 %) | 5.000         | 5.000    | 50.000  | 45.000      |
| 4116400300 Gto.Arriendo vehíc.                                |                       |               |          | 5.000   | 5.000       |
| 4117100100 Gto Eq.acc/herr.men                                | -                     | 3.570         | 3.570    | 5.000   | 1.430       |
| * Costes                                                      | 23.500                | 8.570         | 32.070   | 160.000 | 127.930     |
| 4111400100 Servicios al Personal                              | 23.500-               |               | 23.500-  |         | 23,500      |
| * Costes liquidados                                           | 23.500-               | 1             | 23.500-  |         | 23,500      |
| ** Saldo                                                      | R                     | 8.570         | 8.570    | 160.000 | 151.430     |

Luego se presiona el símbolo de "llamar informe" y se abrirá un cuadro con distintos modelos de informes disponibles para visualizar.

| 로 Info <u>r</u> me <u>T</u> ratar <u>P</u> asar a Vista <u>D</u> etalles | s <u>O</u> pciones <u>S</u> istema <u>A</u> yuda                 |                 |                  |          |                |                |
|--------------------------------------------------------------------------|------------------------------------------------------------------|-----------------|------------------|----------|----------------|----------------|
| S S S I S                                                                | 8 6 6 8 9 9 9 9 9 9 9 9 9 9 9 9 9 9 9 9                          | 0 🖷             |                  |          |                |                |
| Orden: Real/Plan/Comprometide                                            | o                                                                |                 |                  |          |                |                |
| 1:00 to 11 1 1 1 1 1 1 1 1 1 1 1 1 1 1 1 1 1                             | 🛗 Columna 🛛 📢 🕨 🔛 🛛 📫 💒 🚟                                        | e șe            |                  |          |                |                |
| Informes Orden: Real/Plan/Comprometido Or                                | den: Real/Plan/Comprometido                                      | Status: 12.     | 10.2019 23:10:36 |          | Pág            | ina: 2 / 4     |
| • E Orden: Real/Plan/Comprometido                                        | den/grupo 60000000162 SJ<br>riodo del informe 1 - 12 2019        | EMINARIO PRUEBA | A 26092019       |          |                |                |
| Cl                                                                       | ases de coste                                                    | Real            | Compromet.       | Asignado | Plan           | Disponible     |
|                                                                          | 4116400300 Gto.Arriendo vehic.<br>4117100100 Gto Eq.acc/herr.men |                 | 3.570            | 3.570    | 5.000<br>5.000 | 5.000<br>1.430 |
| 1                                                                        | Costes                                                           |                 | 8.570            | 8.570    | 10.000         | 1.430          |
| 1 ××                                                                     | Saldo                                                            | -               | 8.570            | 8.570    | 10.000         | 1.430          |
|                                                                          |                                                                  |                 |                  |          |                |                |

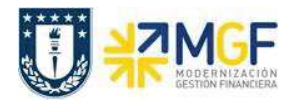

| Lista:  | Ördenes                        |
|---------|--------------------------------|
| Orden:  | Periodos real                  |
| Orden:  | Periodos plan                  |
| Órdene: | s: PI reales                   |
| Órdene  | s: PI comprometido             |
| Órdene: | s PI plan                      |
| Orden:  | Desglose por interlocutor      |
| Lista ( | de datos maestros para òrdenes |

Seleccionar el informe "lista de datos maestros para órdenes" que entrega un informe con formato tabla

| <u>Lista órdenes</u> <u>T</u> ratar | 2asar a <u>D</u> etalles <u>E</u> ntorn | o <u>O</u> pciones <u>S</u> istema | <u>A</u> yuda             |               |                |            |            |        |                           |
|-------------------------------------|-----------------------------------------|------------------------------------|---------------------------|---------------|----------------|------------|------------|--------|---------------------------|
| 3                                   | ] « 🗟 i 🔕 🐼 i 🗧                         | <mark>២</mark> ៣)ខេត្តន            |                           |               |                |            |            |        |                           |
| Visualizar orden Co                 | ): Estándar de una                      | línea                              |                           |               |                |            |            |        |                           |
| ]Datos maestros de órdene           | s    4 4 🕨 🗎 📇                          |                                    | ំSeleccionar 🥂 Grabar 🕥   |               |                |            |            |        |                           |
| B Orden Cl.ord                      | en Autor Fe.entrac                      | a Modificado por Fe.m              | odif. Texto breve         | TE CeCo resp. | Ab. Lb. CT Cer | Liberación | Cierre tc. | Cierre | Status del sistema        |
| 60000000162 a 7101                  | PSANDOVAL 26.09.20                      | 19                                 | SEMINARIO PRUEBA 26092019 | 1030095001    | 1 X            | 26.09.2019 |            |        | LTB. CTRD NI TO PREE PRES |

el cual se puede modificar a través de su layout

|       |  |  | W W Lever |  |  |  |  |  |  |                      |                |            |                |           |                      |    |            |           |       |              |            |        |                    |
|-------|--|--|-----------|--|--|--|--|--|--|----------------------|----------------|------------|----------------|-----------|----------------------|----|------------|-----------|-------|--------------|------------|--------|--------------------|
|       |  |  |           |  |  |  |  |  |  |                      |                |            |                |           |                      |    |            |           |       |              |            |        |                    |
|       |  |  |           |  |  |  |  |  |  | IDatos maestros de i | Judenes IN N   |            | F P ER LR      | C. Cuse   | ecconar 🖓 Grabar (j) |    |            |           |       |              |            |        |                    |
|       |  |  |           |  |  |  |  |  |  |                      | Cl.orden Autor | Fe.entrada | Modificado por | Fe.modif. | Texto breve          | TE | CeCo resp. | Ab. Lb. ( | CT Ce | r Liberación | Cierre tc. | Cierre | Status del sistema |
| Orden |  |  |           |  |  |  |  |  |  |                      |                |            |                |           |                      |    |            |           |       |              |            |        |                    |

E importable a Excel a través de

| e | Lista órdenes Tratar      |   | <u>P</u> asar a <u>D</u> etalles <u>E</u> ntorno | <u>O</u> pciones | <u>S</u> istema |
|---|---------------------------|---|--------------------------------------------------|------------------|-----------------|
| 6 | Imprimir                  | × |                                                  | M 18 1 25 1      | <u>n</u> .      |
|   | Exportar                  |   | Tratamiento de textos                            | Shift+F5         | -               |
|   | En <u>v</u> iar           |   | Hoja cálculo coste                               | Shift+F4         |                 |
|   | Pági <u>n</u> a siguiente |   | Eichero local                                    | F9               |                 |
|   | <u>F</u> inalizar         |   | r                                                |                  |                 |